Video Transcript: Regions Express Trade LC | Global Trade Tool Video

## Note:

Uplifting music begins to play.

**On screen:** Regions Logo appears in green and fades in a circular motion, turning into a play button icon. A cursor clicks on play button.

[Voice-over] Regions' Express Trade LC

On screen: Express Trade LC logo animation

[Voice-over] is an online global trade tool

**On screen:** Hundred of tiny squares fill the screen and scale back to reveal a flat global map.

Bottom of screen text: Online global trade tool

**[Voice-over]** designed to help you simplify the administration of your import and export transactions.

**On screen:** The map fades back while a green arrow facing left slides in from the right and another green arrow facing right slides in from the left over the map. Text Below: Simplify your import and export transactions.

**[Voice-over]** And because it's web-based, you can access Express Trade on the internet from virtually anywhere in the world.

**On screen:** An open laptop slides in from the left into the center of the screen. The two green arrows slide into the screen and disappear while the Express Trade LC logo animates in the center of the laptop screen.

Text Below: Access Express Trade virtually anywhere in the world.

[Voice-over] Express Trade is secure, user-friendly, and it's easy to get started.

**On screen:** The laptop slides over to the left-hand side of the screen with text animations on the right: Express Trade is: (checkmark) Secure (checkmark) User-friendly (checkmark) Easy to get started

**[Voice-over]** For example, if you're using import documentary collections and Regions receives and processes an import collection on your behalf,

**On screen:** The laptop slides back to the center of the screen with a gray outlined envelope in the center. A green outlined circle fades in with the number 1 in the center over the envelope. Text Below: Regions processes import collection on your behalf.

**[Voice-over]** you'll receive an automated email to inform you that there's a new transaction to review.

**On screen:** The envelope scales up and out of the laptop and morphs into an email message with information regarding new transactions.

Text Below: Receive an automated email.

**[Voice-over]** To view the new transaction, simply log in to Express Trade, select the **Import Collections** tab, then **WIP**, which stands for "Work in Process."

**On screen:** The email message swipes off to the left while the Regions Applications/Party Maintenance screen swipes in from the left. A small black cursor animates in from the right and clicks on the "Import Collections" drop-down menu then the "WIP" option. The information on the right fades to the Work In Process information.

**[Voice-over]** For further details, select the item's **Drawer Reference** or **Bank Reference** number.

**On screen:** The cursor slides over to the right and selects a Drawer Reference name. The screen fades to the Payment Authorization information and the screen slides up to show more information.

**[Voice-over]** On the transaction detail screen, you can view documents, accept or reject payments and add comments. Make sure to **Save** any changes and then select **Release** to approve and send your authorization.

**On screen:** The cursor continues to move down the screen and selects the "Accept-Authorized, Debit my account" Radio button under the" Payment Authorization Response" section. The cursor then moves up on the screen and selects the orange "Save" button then the cursor selects the "Back" button and the screen fades to the "Import Collection Payment Release" screen. The cursor then selects the Drawer Reference checkbox row and then the "Release" button.

**[Voice-over]** If you'd like to review historical transactions processed by Regions Global Trade Services, simply navigate to the transaction type and select **Balance/History**.

**On screen:** The cursor slides over to the left-hand menu and selects the "Balance/History" option and the screen on the right fades to the "Import Collection Inquiry" section.

**[Voice-over]** Reduce processing time and errors by leveraging one of the Express Trade templates for your direct collections, import or standby letters of credit. Most of the fields have been prefilled, and you can easily modify the information as needed.

**On screen:** The cursor slides back up and selects the "Import Letters" option and displays the "Work in Process" section on the right. Then the cursor slides back down the menu and selects the "Create New" option. The information on the right fades to the "Create Import Letter Application from and existing application" screen. The cursor slides over to the right and selects the "Template" option from the "Create From" drop-down menu. Four different template options are revealed below. The cursor slides down and selects a template. The entire screen fades to the template and the cursor slides down with the screen to show most of the fields being prefilled already. The cursor then slides back up to select the "Save" button then "Done" button.

[Voice-over] There's so much that you can do through Express Trade:

**On screen:** The screens slides off to the right with green text in the center: There's so much that you can do through Express Trade:

**[Voice-over]** Generate extensive reports in PDF and .CSV formats that can be saved or exported.

**On screen:** A light green circle scales up on the left with a pdf icon in the center then another light green circles scales up on the right with a .csv icon. Text below: Generate reports in PDF and .CSV.

[Voice-over] Initiate and amend your letters of credit applications.

**On screen:** The two light green circles come together and touch on the edge, both containing new icons, an arrow on the left and pencil on the right. Text below: Initiate and amend your letters of credit applications.

[Voice-over] Upload and view required documents.

**On screen:** The two light green circles come together and morph as one in the center of the screen with the upload icon.

Text below: Upload and view required documents.

[Voice-over] Easily track the status of documents and transactions, and more.

**On screen:** The upload icon fades and an a checkmark draws inside the green circle. Text below: Easily track the status of documents and transactions.

**[Voice-over]** With Regions Express Trade LC, you have all the tools you need to simplify your collections and letters of credit transactions –

**On screen:** An open laptop with the Express Trade LC logo on screen animates in from the right into the center of the screen.

Text below: All the tools you need

[Voice-over] available online, anytime, anywhere.

**On screen:** The laptop and logo slowly scale up. Text below: (green checkmark) Online (green checkmark) Anytime (green checkmark) Anywhere

[Voice-over] Want to learn more about Regions Express Trade LC or need assistance?

**On screen:** Text: Learn more about Regions Express Trade LC

**[Voice-over]** Visit Regions.com/expresstrade or contact your Regions Relationship Manager.

**On screen:** (globe icon) Visit Regions.com/expresstrade (person icon with regions badge) Contact your Regions Relationship Manager.

On screen: Express Trade LC logo animation

On screen: Regions logo